# Repozytorium – konfiguracja początkowa dla administratora

Spis treści artykułu

- Dodawanie uprawnień dostępu do modułu Repozytorium
- Przejście do modułu Repozytorium i utworzenie struktury folderów

# Dodawanie uprawnień dostępu do modułu Repozytorium

Po instalacji opisanej w artykułach: <u>Repozytorium – instalacja</u> <u>dla administratora</u> i <u>Konfiguracja aplikacji WEB (nowej</u> <u>aplikacji web) do współpracy z modułem Repozytorium</u> należy uruchomić **aplikację desktopową Comarch DMS**.

1. W pierwszej kolejności trzeba nadać uprawnienia osobom, które mają pracować z modułem Repozytorium. W tym celu konieczne jest (kolejno):

- •wejście do zakładki 🍊 [Struktura organizacyjna],
- wybór sekcji "Pracownicy",
- wybór karty danego pracownika,
- wybór sekcji "Uprawnienia" i, w ramach działu "Funkcjonalności", pola "Praca z modułem", gdzie należy wybrać opcję "Obieg Dokumentów i Repozytorium", a

następnie zapisać zmiany za pomocą ikony dyskietki

### Uwaga

Aby uniknąć problemów z dostępem do Repozytorium należy najpierw zapisać w ramach zakładki "Struktura organizacyjna"

uprawnienia Administratora i jeszcze przynajmniej jednej osoby, która powinna mieć uprawnienia administratora w Repozytorium, ale nie jest administratorem Comarch DMS. Nawet, jeżeli dana osoba miała już wcześniej wybraną opcję "Obieg Dokumentów i Repozytorium", należy przełączyć na "Obieg Dokumentów", zapisać, przełączyć z powrotem na opcję "Obieg Dokumentów i Repozytorium" i ponownie zapisać. Tak samo powinno się postępować w stosunku do wszystkich osób, które miały wybraną opcję "Obieg Dokumentów i Repozytorium" przed konfiguracją modułu Repozytorium. W przeciwnym wypadku takie osoby nie mają dostępu do Repozytorium.

|       | Struktura organizacyjna | Firma A 🗸                                                                                                    |                                                                                                    |
|-------|-------------------------|----------------------------------------------------------------------------------------------------|----------------------------------------------------------------------------------------------------|
|       | Struktura organizacyjna | Firma A       V         Działy       Pracownicy       Stanowiska         Szukaj       Image: Comparison of the system of the system of | Pracownik         OGÓLNE       UPRAWNIENIA       TYPY OBIEGU       DANE OSOBOWE       API         Uprawnienia ogólne       V         Praca z dokumentem       V         Funkcjonalności       V         Inicjowanie obiegu na podstawie skanu dok.       Nie       V         Automatyczne generowanie       Nie       V         Wydruk książki nadawczej       Nie       V         Eksport listy dokumentów do arkusza       Nie       V         Kreator raportów i dashboardów       Nie       V |
| <br>₽ |                         |                                                                                                    | automatycznego trybu pracy     Nie        Praca z modułem     Obieg Dokumentów i Repozytorium                                                                                                    |
|       |                         |                                                                                                    |                                                                                                    |
|       |                         | Pokaż archiwalne                                                                                                    |                                                                                                    |

Karta pracownika – zapisywanie uprawnień do pracy z modułem Repozytorium Uwaga

W loginie pracownika, któremu nadawane są uprawnienia do pracy z Repozytorium, nie może występować spacja.

### Przyklad

Użytkownik "Administrator" (który jest jednocześnie administratorem Comarch DMS) przed rozpoczęciem pracy z modułem Repozytorium loguje się do aplikacji desktopowej Comarch DMS, następnie wchodzi do zakładki "Struktura

dyskietki (), a potem znów zmienia na opcję "Obieg Dokumentów i Repozytorium" i zapisuje.

|               | Struktura organizacyjna | Firma A 🗸                                                                      |                                                 |        |
|---------------|-------------------------|--------------------------------------------------------------------------------|-------------------------------------------------|--------|
| <b>^</b>      | Szukaj × 🖉              | Działy Pracownicy Stanowiska<br>Szukaj X (11) (11) (11) (11) (11) (11) (11) (1 | Pracownik                                       |        |
| 1             |                         | Administrator (Administrator)                                                  | OGÓLNE UPRAWNIENIA TYPY OBIEGU DANE OSOBOWE API |        |
| •••           |                         | Anna Maj (AnnaMaj)                                                             | Uprawnienia ogólne                              | ^      |
|               |                         | Jan Kowalski (JanKowalski)                                                     | Administrator Tak                               | ~      |
|               |                         | Jola Nowak (JolaNowak)                                                         | Praca z dokumentem                              | $\sim$ |
|               |                         |                                                                                | Funkcjonalności                                 | $\sim$ |
| <b>/\$</b> \$ |                         |                                                                                | Inicjowanie obiegu na Tak Tak                   | ~      |
| đ             |                         |                                                                                | Automatyczne<br>generowanie Tak                 | ~      |
| ö             |                         |                                                                                | dokumentów                                      |        |
| ي.<br>المرا   |                         |                                                                                | Wydruk książki<br>nadawczej Tak                 | ~      |
| ₩<br>₩        |                         |                                                                                | Eksport listy<br>dokumentów do arkusza          | ~      |
| /<br>++       |                         |                                                                                | Kreator raportów i<br>dashboardów               | ~      |
| 14            |                         |                                                                                | Konfiguracja                                    |        |
| 20            |                         |                                                                                | pracy                                           | Ť      |
| -             |                         |                                                                                | Praca z modułem Obieg Dokumentów i Repozytorium | ~      |
|               |                         |                                                                                |                                                 |        |
|               |                         | Pokaż archiwalne                                                               |                                                 |        |

Dodawanie uprawnień w Repozytorium użytkownikowi "Administrator" – jest on jednocześnie administratorem Comarch

Następnie wybiera kartę pracownika "Jan Abacki" i nadaje mu uprawnienia do Repozytorium, podobnie, jak uczynił to dla siebie – z tą różnicą, że "Jan Abacki" nie jest administratorem Comarch DMS. Następnie zapisuje zmianę.

| Struktura organizacyjna | Firma A 🗸                                                                                                    |                                                                                        | . ,                |
|-------------------------|----------------------------------------------------------------------------------------------------|----------------------------------------------------------------------------------------|--------------------|
| Srukaj ×                | Działy       Pracownicy       Stanowiska         Szukaj       X       Image: Comparison of the standard standard stan | Pracownik         OGÓLNE       UPRAWNIENIA       TYPY OBIEG         Uprawnienia ogólne | U DANE OSOBOWE API |
|                         | Pokaż archiwalne                                                                                                    |                                                                                        |                    |

Dodawanie uprawnień w Repozytorium użytkownikowi "Jan Abacki" - nie jest on administratorem Comarch DMS

Po przeprowadzeniu powyższych czynności administratorami Repozytorium są użytkownicy "Administrator" i "Jan Abacki". Mogą oni teraz swobodnie pracować z Repozytorium.

## **Operatorzy**, **którzy** jednocześnie:

- mają uprawnienia administratora w module Comarch DMS
- zapisaną opcję pracy z modułem "Obieg Dokumentów i Repozytorium,

zostają dodani do modułu Comarch DMS Repozytorium jako administratorzy, co oznacza poniższe uprawnienia:

- dostęp do całej struktury folderów i dokumentów
- możliwość zarządzania folderami i dokumentami w ramach całego Comarch DMS Repozytorium
- możliwość zarządzania uprawnieniami na każdym folderze i dokumencie
- opcja archiwizacji plików

### Uwaga

**Tylko operator o uprawnieniach administratora** może dodawać katalogi w ramach katalogu głównego "Repozytorium" w module Repozytorium.

# Przejście do modułu Repozytorium i utworzenie struktury folderów

2. Kiedy zapisano już uprawnienia pracowników do pracy z modułem "Obieg dokumentów i Repozytorium", wówczas należy

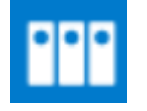

kliknąć zakładkę

[Repozytorium] i nacisnąć przycisk

Uruchom aplikację web

[Uruchom aplikację web].

|             | Repozytorium                                      |
|-------------|---------------------------------------------------|
| â           | Moduł Repozytorium jest dostępny w aplikacji web. |
| đ           | Uruchom aplikację web                             |
| •••         |                                                   |
|             |                                                   |
|             |                                                   |
| <i>1</i> 25 |                                                   |
| đ           |                                                   |
| ۵           |                                                   |
| m           |                                                   |
| *           |                                                   |
| <b>†</b>    |                                                   |
| 20          |                                                   |
| •           |                                                   |
|             |                                                   |
|             |                                                   |

Zakładka "Repozytorium" – przycisk "Uruchom aplikację web"

Wówczas (od wersji 2024.0.0) operator zostaje przeniesiony do okna logowania do nowej aplikacji webowej w przeglądarce.

| LOGOWANIE<br>Witaj w Comarch Docu | iment Management System |  |
|-----------------------------------|-------------------------|--|
| Login                             |                         |  |
| Hasło                             |                         |  |
|                                   | Zaloguj się             |  |
|                                   |                         |  |
|                                   |                         |  |
|                                   |                         |  |

Okno logowania do nowej aplikacji webowej Comarch DMS

3. Po wpisaniu loginu i hasła, a następnie kliknięciu "Zaloguj się" pojawia się okno "Jesteś już zalogowany" z pytaniem dotyczącym zmiany sesji. Należy kliknąć "Zaloguj się ponownie", zalogować się, a wówczas operator zostanie przeniesiony do strony startowej nowej aplikacji webowej

Comarch DMS, gdzie w bocznym menu należy wybrać zakladkę [Repozytorium].

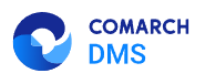

### Jesteś już zalogowany

W tym samym czasie, możesz być zalogowany i pracować tylko w jednej aplikacji Comarch DMS. Czy chcesz zakończyć poprzednią sesje i zalogować się ponownie?

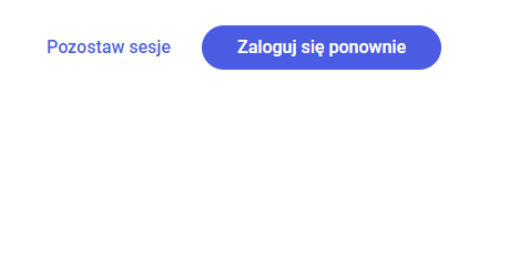

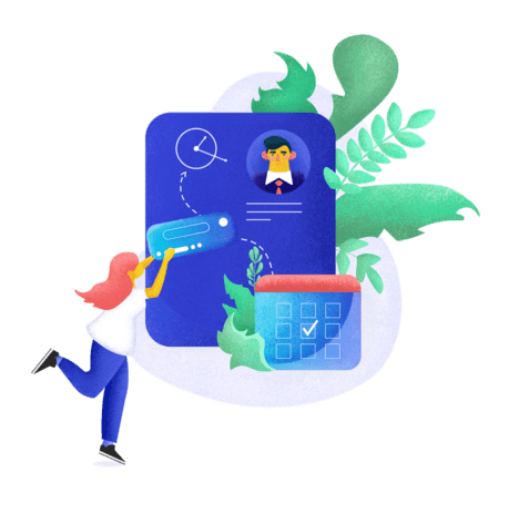

Polski 🗸

### Okno "Jesteś już zalogowany"

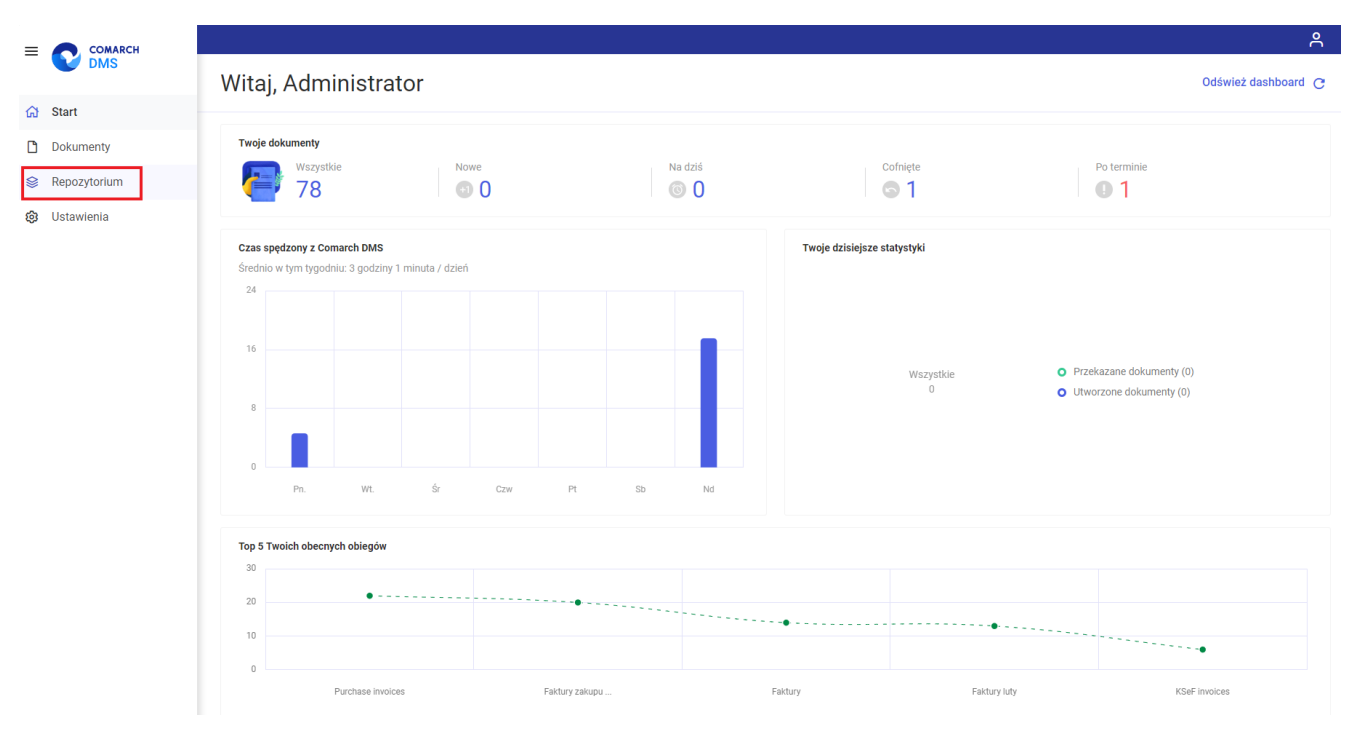

Wybór zakladki "Repozytorium" w nowej aplikacji web

|              |                                                  |                |                          |        |         |               |             | 8      |
|--------------|--------------------------------------------------|----------------|--------------------------|--------|---------|---------------|-------------|--------|
| ← back       | Repozytorium                                     |                |                          |        |         |               | Nowy folder |        |
| Repozytorium | Wyszukaj w repozytorium Q                        |                |                          |        |         |               |             | «      |
| 🔟 Kosz       | Status: Dowolny 🗸 Data dodania 😁 Typ Wszystkie 🗸 | Więcej filtrów |                          |        |         |               |             | ()     |
| Ostawienia   | 🗌 Nazwa 🗢                                        | Dodano 💠       | Autor                    | Wersje | Rozmiar | Typ dokumentu |             | ی<br>ش |
|              |                                                  |                |                          |        |         |               |             |        |
|              |                                                  |                |                          |        |         |               |             |        |
|              |                                                  |                |                          |        |         |               |             |        |
|              |                                                  |                |                          |        |         |               |             |        |
|              |                                                  |                |                          |        |         |               |             |        |
|              |                                                  |                |                          |        |         |               |             |        |
|              |                                                  |                | Przeciągnij i upuść plik |        |         |               |             |        |
|              |                                                  |                | lub wybierz prześlij     |        |         |               |             |        |
|              |                                                  |                |                          |        |         |               |             |        |

Widok okna głównego Repozytorium dla administratora po pierwszym wejściu do Repozytorium

4. Administrator powinien zacząć pracę w Repozytorium od utworzenia struktury folderów.

W ramach katalogu głównego [Repozytorium] jedynie administrator DMS może dodać nowe foldery.

W tym celu należy wybrać przycisk [Nowy folder]. Pojawi się wówczas okno dodawania folderu. Należy wpisać nazwę folderu w polu "Nazwa folderu".

Nowy folder

W ramach katalogu głównego jest możliwe dodawanie tylko obszarów – folderów z przypisanym administratorem, dlatego w polu "Wybierz nowego administratora" konieczne jest znalezienie w wyszukiwarce pracownika lub pracowników, którzy mają zostać administratorami nowego folderu. Aby wyszukać danego użytkownika, wystarczy wpisać pierwszą literę jego imienia.

| Folder 1                                                                     |         |   |  |
|------------------------------------------------------------------------------|---------|---|--|
|                                                                              | 6-11    |   |  |
| Przypisz nowego administratora                                               | folderu |   |  |
|                                                                              |         |   |  |
| /ybierz nowego administratora                                                |         |   |  |
| <b>/ybierz nowego administratora</b><br>j                                    | ×       | Q |  |
| <b>/ybierz nowego administratora</b><br>j<br>Jan Kowalski                    | ×       | Q |  |
| <b>/ybierz nowego administratora</b><br>j<br>Jan Kowalski<br>Joanna Bławatek | ×       | Q |  |

Wyszukiwanie użytkowników do dodania jako administratorów folderu

### Po wyborze administratorów należy zapisać zmiany, klikając w

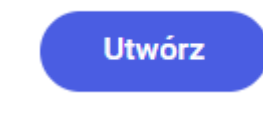

[Utwórz]. Nowy folder jest widoczny na

liście dokumentów w ramach katalogu głównego
[Repozytorium] oraz na strukturze folderów na panelu po lewej
stronie.

Uwaga

przycisk

Zaleca się dodanie przynajmniej dwóch administratorów obszaru – w przeciwnym wypadku przyszła edycja uprawnień administratora folderu nie będzie możliwa. To zalecenie stosuje się do wszystkich obszarów w ramach Repozytorium. Przyklad Administrator dodaje nowy folder o nazwie "Folder 1". Na jego administratorów wyznacza 2 użytkowników: "Jan Kowalski" i

Utwórz

"Joanna Bławatek". Następnie klika powstaje "Folder 1".

[Utwórz] i

| stratora folderu |                                         |                                         |                                         |
|------------------|-----------------------------------------|-----------------------------------------|-----------------------------------------|
| stratora loideru |                                         |                                         |                                         |
| ora              |                                         |                                         |                                         |
|                  | Q                                       |                                         |                                         |
| a Bławatek 🗙     |                                         |                                         |                                         |
|                  |                                         |                                         |                                         |
|                  |                                         |                                         |                                         |
|                  | stratora folderu<br>ora<br>a Bławatek 🗙 | stratora folderu<br>ora<br>a Bławatek 🗙 | stratora folderu<br>ora<br>a Bławatek X |

Tworzenie "Folderu 1" z 2 administratorami w katalogu głównym "Repozytorium"

Pewien czas później okazuje się, że Administrator chce odebrać dostęp użytkownika "Joanna Bławatek" do folderu "Folder 1". W ramach zarządzania uprawnieniami do folderu ma on wówczas możliwość usunięcia takiego dostępu. Może także zamiast tego zmienić zakres uprawnień użytkownika do folderu. Osoby z dostępem do pliku:

| Uprawniony      | Poziom uprawnie | nia        |
|-----------------|-----------------|------------|
| administrator   | Administrator   | ~          |
| Administrator   | Administrator   | ~          |
| Abacki          | Administrator   | ~          |
| Joanna Bławatek | Administrator   | ~ <b>D</b> |
| Jan Kowalski    | Administrator   | ~          |
|                 |                 |            |
|                 |                 |            |

|           |         |             |         | Odrzuć    | Za | pisz  |     |
|-----------|---------|-------------|---------|-----------|----|-------|-----|
| Usuwanie  | dostępu | użytkownika | "Joanna | Bławatek" | do | folde | eru |
| "Folder 1 | ,,      |             |         |           |    |       |     |

Przyklad Administrator dodaje nowy folder o nazwie "Folder 2". Na jego administratora wyznacza tylko 1 użytkownika: "Aleksandra Maj".

Utwórz

Następnie klika

| — Nazwa folderu* ————                                      |   |  |
|------------------------------------------------------------|---|--|
| Folder 2                                                   |   |  |
| <ul> <li>Przypisz nowego administratora folderu</li> </ul> |   |  |
| Wybierz nowego administratora                              |   |  |
| Wyszukaj                                                   | Q |  |
| Aleksandra Maj 🗙                                           |   |  |
|                                                            |   |  |
|                                                            |   |  |

Tworzenie "Folderu 2" z 1 administratorem w katalogu głównym "Repozytorium"

Pewien czas później okazuje się, że Administrator chce odebrać dostęp użytkownika "Aleksandra Maj" do folderu "Folder 2". W ramach zarządzania uprawnieniami do folderu **nie ma** on wówczas możliwości usunięcia takiego dostępu ani modyfikacji uprawnień użytkownika "Aleksandra Maj" do folderu. Osoby z dostępem do pliku:

| Uprawniony     | Poziom uprawnienia |
|----------------|--------------------|
| administrator  | Administrator 🗸    |
| Administrator  | Administrator 🗸    |
| Abacki         | Administrator 🗸    |
| Aleksandra Maj | Administrator 🗸    |

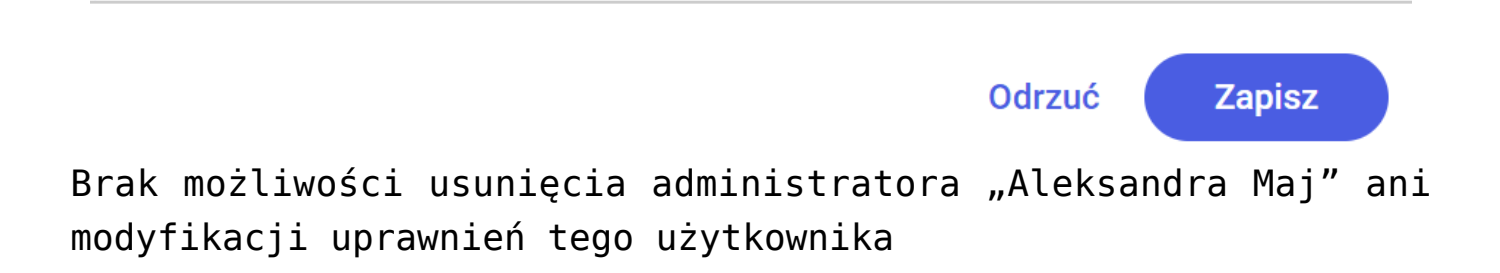

Uwaga

W katalogu głównym "Repozytorium" nie jest możliwe dodawanie dokumentów. W tym celu należy dodać nowy folder.

**Osoba, którą wybrano na administratora danego obszaru** będzie też miała dostęp do jego zawartości (folderów i dokumentów).

Uwaga Nie jest możliwe późniejsze dodanie uprawnień administratora danego folderu innym użytkownikom – możliwe jest tylko przyznanie uprawnień edytora lub przeglądającego.

|                  |                                                    |                |               |        |          |               | Eð -        |
|------------------|----------------------------------------------------|----------------|---------------|--------|----------|---------------|-------------|
| ← back           | Repozytorium                                       |                |               |        |          |               | Nowy folder |
| > 🗁 Repozytorium | Wyszukaj w repozytorium Q                          |                |               |        |          |               | *           |
| 🔟 Kosz           | Status: Dowolny 🗸 🖉 Data dodania 🖆 Typ Wszystkie 🗸 | Więcej filtrów |               |        |          |               | ()          |
| Ustawienia       | 🗋 Nazwa 🗢                                          | Dodano 🌲       | Autor         | Wersje | Rozmiar  | Typ dokumentu | $\Diamond$  |
|                  | 🕞 📃 Folder 1                                       | 27.02.2024     | Administrator | -      | 7,3 MB   | -             | ភំ          |
|                  | 🗋 📃 Folder 2                                       | 27.02.2024     | Administrator |        | 58,05 MB | -             |             |
|                  |                                                    |                |               |        |          |               |             |
|                  |                                                    |                |               |        |          |               |             |
|                  |                                                    |                |               |        |          |               |             |
|                  |                                                    |                |               |        |          |               |             |
|                  |                                                    |                |               |        |          |               |             |
|                  |                                                    |                |               |        |          |               |             |
|                  |                                                    |                |               |        |          |               |             |
|                  |                                                    |                |               |        |          |               |             |
|                  |                                                    |                |               |        |          |               |             |
|                  |                                                    |                |               |        |          |               |             |
|                  |                                                    |                |               |        |          |               |             |
|                  |                                                    |                |               |        |          |               |             |
|                  |                                                    |                |               |        |          |               |             |
|                  | llość na stronie: 10 🗸                             |                |               |        |          |               | 1           |

Widok okna Repozytorium z folderami znajdującymi się w katalogu głównym "Repozytorium"

#### Wskazówka

Warto pamiętać, aby poza zapisaniem w Comarch DMS desktop uprawnień pracownika do pracy z Repozytorium nadać mu również uprawnienia do przynajmniej jednej konkretnej lokalizacji w Repozytorium – w przeciwnym wypadku w ramach Repozytorium nie będą dla niego widoczne żadne elementy struktury folderów, a na środku ekranu wyświetlany będzie napis Brak dostępu.

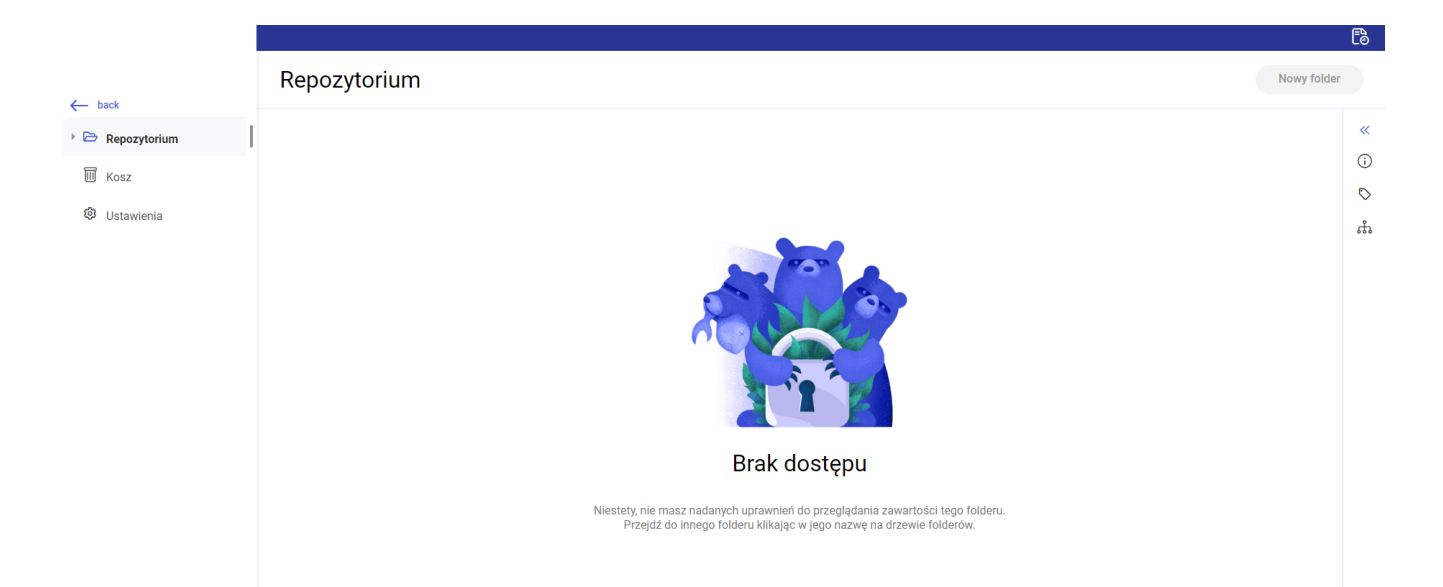

Widok okna Repozytorium, jeśli użytkownikowi nadano prawo do pracy z modulem Repozytorium, ale nie nadano mu uprawnień do żadnego folderu

Rozpoczynasz pracę z Comarch DMS Repozytorium i chcesz dowiedzieć się, jak korzystać z programu? A może masz już podstawową wiedzę o Comarch DMS Repozytorium i chcesz dowiedzieć się więcej?

Sprawdź Szkolenia Comarch DMS Repozytorium!

Powrót do początku artykułu